| Elaboração |                               | Coordenação | Execução                                              |
|------------|-------------------------------|-------------|-------------------------------------------------------|
| GPROC      | Instrução de Trabalho -<br>IT | oproc       | GOVSC<br>SECRETARIA<br>INFRAESTRUTURA<br>E MOBILIDADE |

## Processo

# Solicitar aditivo de valor de contrato de engenharia

| Versão Data de Emissão | Macroprocesso (Governo de         | Macroprocesso (SIE)                             |
|------------------------|-----------------------------------|-------------------------------------------------|
| 01/2024 07/06/2024     | SC)<br>Infraestrutura e Urbanismo | Gestão de Obras de Infraestrutura<br>Rodoviária |

## 1. INFORMAÇÕES DO PROCESSO

## Objetivo

Formalizar a necessidade de ajuste financeiro no contrato original devido a alterações no escopo do trabalho, aumento de custos de materiais ou mão de obra, ou outras circunstâncias imprevistas. Esse processo visa garantir que todas as partes envolvidas estejam cientes e de acordo com as modificações necessárias, mantendo a transparência e a conformidade legal e contratual.

Ao seguir esses objetivos, a solicitação de aditivo de valor visa garantir que o projeto continue de maneira eficiente e eficaz, atendendo às expectativas e necessidades de todas as partes envolvidas.

## Responsável

| Cargo           | Setor                                              | Telefone           | E-mail                       |
|-----------------|----------------------------------------------------|--------------------|------------------------------|
| Superintendente | <b>SIN</b><br>Superintendente de<br>Infraestrutura | (48) 3664-<br>9110 | vissilarpretto@sie.sc.gov.br |

| Superintendente | <b>SOC</b><br>Superintendente de Obras<br>Civis e Hidráulicas | (48) 3664-<br>9207 | sidneimachado@sie.sc.gov.<br>br |
|-----------------|---------------------------------------------------------------|--------------------|---------------------------------|
|                 |                                                               |                    |                                 |

## Interessados

Secretaria de Infraestrutura e Mobilidade - SIE

## Atores envolvidos

- Empresa Contratada
- Fiscal do Contrato
- Fiscal Administrativo
- Gestor de Contrato (Diretor Responsável)
- GEAFC Setor de Orçamentos
- Gabinete do Secretário
- Consultoria Jurídica
- Grupo Gestor de Governo

## Recursos tecnológicos (sistemas e integrações)

- SGPe Sistema de Gestão de Processos Eletrônicos
- SICOP Sistema Integrado de Controle de Obras Públicas
- CCO Sistema de Contratos de Consultoria, Fiscalização e Projeto
- CCA Sistema de Controle de Caução
- SQM Sistema de Quantitativos e Medições
- SGF Sistema de Gerenciamento Financeiro
- SIGEF Sistema Integrado de Planejamento e Gestão Fiscal
- DOE Diário Oficial de Santa Catarina

## Parâmetros SGPe

| Assunto |                        | Classe |     |                        | Controle de acesso<br>(sigilo) |         |
|---------|------------------------|--------|-----|------------------------|--------------------------------|---------|
| 940     | SOLICITACAO<br>ADITIVO | DE     | 940 | SOLICITACAO<br>ADITIVO | DE                             | Público |

## Legislação, normativas e outras referências

- Lei 8.666/1993
- Lei 8.429/1992
- Lei 12.846/2013
- IN CGE/SEA 01/2020

## Definições

- SGPe Sistema de Gestão de Processos Eletrônicos
- COJUR Consultoria Jurídica
- SICOP Sistema Integrado de Controle de Obras Públicas
- CCO Sistema de Contratos de Consultoria, Fiscalização e Projeto
- SQM Sistema de Quantitativos e Medições
- DOE Diário Oficial de Santa Catarina
- SGF Sistema de Gerenciamento Financeiro
- SIGEF Sistema Integrado de Planejamento e Gestão Fiscal

## 2. DIAGRAMA DO PROCESSO

O Diagrama do processo pode ser visualizado clicando aqui!

## 3. DESCRIÇÃO DAS ATIVIDADES

#### Empresa Contratada - Execução

A partir da necessidade de supressão e/ou acréscimo de quantidade e de novos serviços:

## 1. Solicitar aditivo de valor (Email)

- Solicitação de aditivo de valor com as devidas justificativas técnicas
- Cronograma Físico Financeiro atualizado
- Planilha eletrônica de Solicitação Aditivo de Valor e PDF assinado

### **SIE/PROTSIE - Protocolo**

### 2. Cadastrar processo (SGPe)

Logado no SGPe, cadastrar processo:

- Preencher os seguintes campos padrão:
  - Assunto: 940 SOLICITACAO DE ADITIVO
  - Classe: 940 SOLICITACAO DE ADITIVO
  - Setor de competência: SIE/XXXX Setor X;
  - Interessado: Empresa contratada ou CPF do representante legal;
  - Detalhamento do assunto: Descrição do objetivo do processo
  - Controle de acesso: Público.
- <u>Clique aqui para acessar o manual SGPe.</u>

### SIE/XXX - Diretor (Gestor)

### 3. Emitir manifestação (SGPe)

O diretor (Gestor) deve analisar a solicitação do aditivo, verificar as justificativas técnicas apresentadas pela contratada e despachar o processo autorizando o deferimento ou indeferimento da solicitação.

### SIE/XXX - Fiscal Administrativo

### 4. Analisar processo (SGPe)

O fiscal administrativo deve receber o processo SGPe e analisar o despacho do diretor (gestor) do contrato para dar prosseguimento ao processo.

Se Indeferido,

5. Comunicar empresa (Email)

## Empresa Contratada - Execução

## 6. Responder (Email)

A empresa contratada deve responder o email confirmando o recebimento e tomar ciência.

## SIE/XXX - Fiscal Administrativo

## 7. Inserir comprovante de recebimento email (SGPe)

Após a confirmação de recebimento do email: No processo SGPe, inserir o PDF nomeado com o nome do documento, na aba peças clicar em "inserir peças", para cada documento inserido procurar colocar o tipo de documento conforme sua modalidade.

## 8. Arquivar processo (SGPe)

No processo SGPe, em "Ações", "Arquivar":

- Em "Dados do Arquivamento"
- Despacho: Informar o motivo e demais informações relevantes sobre o final do processo.

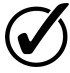

Resultado do Processo: Solicitação de aditivo de valor indeferido.

## Se Deferido,

# 9. Vincular ao processo principal (SGPe)

O processo de solicitação de aditivo deve ser vinculado ao processo principal (Processo da Licitação) conforme manual de vinculação que segue abaixo:

<u>Manual Vincular Processo\_Documento - SGPe.pdf</u>

LinkdomanualSGPe:http://informativo.sgpe.sea.sc.gov.br/index.php?option=com\_phocadownload&view=category&id=2:manuais&Itemid=26

# 10. Inserir documentos (SGPe)

No processo SGPe, inserir o PDF nomeado com o nome do documento, na aba peças clicar em "inserir peças", para cada documento inserido procurar colocar o tipo de documento conforme sua modalidade.

- Edital
- Proposta de preço
- Contrato
- Ordem de serviço
- Termos aditivos
- Ordem de serviço
- Ordens de paralisação/reinício de serviço/obra
- CNDs (atualizadas)

## **11.**Conferir peças (SGPe)

Após inserir os documentos nas peças do processo SGPe, deve conferir todas as peças inseridas conforme manual abaixo:

Segue o manual: Conferir peça SGPe

LinkdomanualSGPe:http://informativo.sgpe.sea.sc.gov.br/index.php?option=com\_phocadownload&view=category&id=2:manuais&Itemid=26

## 12. Encaminhar ao fiscal do contrato (SGPe)

| Encaminhar o pro | cesso via SGPe para o | fiscal do contrato conforme ma | anual do sistema. |
|------------------|-----------------------|--------------------------------|-------------------|
| Link             | do                    | manual                         | SGPe:             |
| Manual           |                       |                                | SGPe              |

### SIE/XXX - Fiscal do Contrato

## 13. Analisar necessidade (SGPe)

O fiscal do contrato vai receber o processo SGPe, verificar e conferir a documentação exigida na Tarefa 1 e analisar a justificativa técnica da empresa contratada para, posteriormente, elaborar a manifestação técnica.

### Com Supervisão,

## 14. Solicitar parecer técnico (Email)

O fiscal do contrato deve encaminhar um email para supervisão da empresa contratada solicitando parecer técnico.

## Empresa Contratada - Supervisão

15. Realizar análise técnica (Email)

O engenheiro supervisor da empresa contratada pela supervisão deve receber o email e emitir um parecer técnico com as justificativas de acordo com a solicitação apresentada pela empresa contratada para execução da obra.

## **SIE/XXX - Fiscal do Contrato**

Sem Supervisão/Projetos,

## 16. Analisar documentação técnica (SGPe)

O Fiscal do contrato deve conferir toda documentação e analisar a justificativa técnica referente a solicitação do aditivo de valor.

### Se incompleta,

## 17. Solicitar complementos (Email)

Em caso de falta de documentação ou de alguma informação referente ao processo, deve ser encaminhado e solicitado por email a complementação para contratada.

## Empresa Contratada - Execução

### 18. Atender solicitação (Email)

A empresa contratada deve receber o email e responder a reivindicação do fiscal do contrato, enviando a documentação ou informações solicitadas.

O processo retorna para Tarefa 14 - Analisar necessidade (SGPe).

### **SIE/XXX - Fiscal do Contrato**

Se Completa,

### 19. Emitir manifestação técnica

O fiscal do contrato deve emitir uma manifestação técnica referente a justificativa técnica apresentada pela empresa contratada.

Assinatura do Fiscal do Contrato.

### Se Serviços Novos,

### 20. Solicitar análise (SGPe)

Encaminhar o processo para o orçamentista do setor e solicitar análise.

### SIE/XXX - Orçamentista

## 21. Analisar preços novos aditivo (SGPe)

O orçamentista deve receber o processo, analisar e elaborar um parecer referente às composições de custos dos serviços novos.

## SIE/XXX - Fiscal do Contrato

## 22. Solicitar concordância da contratada (Email)

Após análise do orçamentista, enviar email para empresa contratada solicitando concordância.

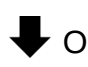

processo seque na Tarefa 26 Registrar sistema. no

# Empresa Contratada - Execução

## 23. Responder (Email)

A empresa contratada deve responder o email informando a concordância dos preços novos analisados pelo orçamentista.

## SIE/XXX - Fiscal do Contrato

Se Quantitativos e/ou Projetos,

## 24. Registrar no sistema

De acordo com a planilha de quantitativos da contratada, o fiscal deve cadastrar as quantidades conforme manual de cada sistema (SQM/SICOP/CCO).

### Com Supervisão,

## 27. Informar supervisão (Email)

O fiscal do contrato deve enviar um email para o engenheiro supervisor solicitando para registrar 0 pré aditivo no sistema SQM.

| Empresa | Contratada - | Supervisão |
|---------|--------------|------------|
|---------|--------------|------------|

## 28. Cadastrar pré aditivo (SQM)

O engenheiro supervisor registra o pré aditivo no sistema SQM e encaminha os relatórios

| via | email | para | 0 | fiscal | do | contrato. |
|-----|-------|------|---|--------|----|-----------|
|     |       |      |   |        |    |           |

## O processo segue na Tarefa 30 - Inserir documentos (SGPe).

### SIE/XXX - Fiscal do Contrato

Sem Supervisão,

## 29. Cadastrar pré aditivo (SQM/SICOP)

O fiscal do contrato deve cadastrar o pré aditivo conforme cada manual do sistema utilizado, segue abaixo a relação dos manuais:

- Manual do Sistema SICOP.pdf
- Manual do Sistema SQM.pdf

## 30. Inserir documentos (SGPe)

No processo SGPe, inserir o PDF nomeado com o nome do documento, na aba peças clicar em "inserir peças", para cada documento inserido procurar colocar o tipo de documento conforme sua modalidade.

- Ciência/concordância contratada
- Anexo A1 Justificativa Técnica 0
- Anexo A2 Planilha da Revisão do Contrato
- Anexo A4.A Ficha de Processamento 0
- Anexo A5.1 Ficha de Encaminhamento da Revisão do Contrato 0

### 31. Assinar documentos (SGPe)

No SGPe, na aba peças, selecione as peças da tarefa anterior para assinar e após clique em "Assinar Peça". Para assinatura externa, seguir o passo a passo como orientado no manual.

Solicitar assinatura do fiscal do contrato e coordenador da empresa.

O processo segue na Tarefa 37 - Solicitar guia de garantia contratual (SGPe).

Com Projetos,

### 32. Solicitar registro no sistema (SGPe)

Encaminhar ao fiscal administrativo solicitando a inclusão no sistema CCO.

## 33. Analisar processo (SGPe)

O fiscal do contrato deve receber o processo, examinar detalhadamente as etapas, atividades sequência de ações dar prossequimento. е para а

#### 34. Cadastrar pré aditivo (CCO)

O fiscal do contrato deve cadastrar o pré aditivo conforme o manual do sistema utilizado, segue abaixo o manual:

CCO.pdf Manual do Sistema

#### 35. Inserir documentos (SGPe)

No processo SGPe, inserir o PDF nomeado com o nome do documento, na aba peças clicar em "inserir peças", para cada documento inserido procurar colocar o tipo de documento conforme sua modalidade.

- Ciência/concordância contratada 0
- Anexo A1 Justificativa Técnica
- Anexo A2 Planilha da Revisão do Contrato
- Anexo A4.A Ficha de Processamento

A5.1 Ficha de Encaminhamento Revisão Anexo \_ da do Contrato

### 36. Solicitar assinaturas (SGPe)

No SGPe, na aba peças, selecione as peças da tarefa anterior para assinar e após clique em "Assinar Peça". Para assinatura externa, seguir o passo a passo como orientado no manual.

Solicitar assinatura fiscal do contrato e coordenador do empresa. da

#### 37. Solicitar guia de garantia contratual (SGPe)

Encaminhar o processo para SIE/GEAFC/SETES solicitando que anexe nas peças do processo guia comprovante garantia contratual. а а

#### SIE/GEAFC/SETES - Setor de Tesouraria

#### 38. Conferir validade da caução (CCA)

No sistema CCA, deve inserir o número do contrato, após salvar a guia de caução.

#### 39. Inserir guia de caução (SGPe)

No processo SGPe, inserir o PDF nomeado com o nome do documento, na aba peças clicar em "inserir peças", para cada documento inserido procurar colocar o tipo de documento conforme modalidade. sua

## **SIE/XXX - Fiscal Administrativo**

## 40. Solicitar reserva orçamentária (SGF)

No sistema SGF, seguir os passos a partir da página 06 do manual abaixo:

SGF.pdf Manual do

## 41. Realizar pedido de pré empenho (SGF)

Seguir os passos a partir da página 23 do manual do sistema citado na tarefa anterior.

## **SIE/GEAFC - Setor de Orçamentos**

## 42. Gerar pré empenho (SGPe)

| O setor d | e orçamento | deve gerar | o pré em | penho no | sistema SIGEF | conform | ne o pedido na |
|-----------|-------------|------------|----------|----------|---------------|---------|----------------|
| tarefa    | anterior    | е          | inserir  | nas      | peças         | do      | processo.      |

## SIE/XX - Fiscal Administrativo

## 43. Elaborar relatório resumido

O fiscal do contrato deve elaborar um relatório resumido do contrato conforme modelo abaixo:

Relatório Resumido.pdf

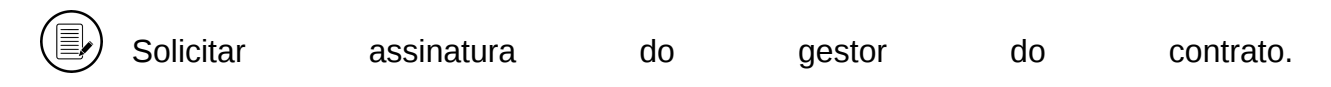

## 44. Preencher anexos PGE

O fiscal administrativo deve preencher os anexos conforme os modelos abaixo,

- Anexo I Checklist.docx
- Anexo II Termo de Conformidade.docx

## 45. Inserir documentos (SGPe)

No processo SGPe, inserir o PDF nomeado com o nome do documento, na aba peças clicar em "inserir peças", para cada documento inserido procurar colocar o tipo de documento conforme sua modalidade. Segue abaixo a lista de documentos:

Relatório Resumido

- Anexo I Checklist PGE 0
- Anexo II Termo de Conformidade PGE 0
- Parecer Referencial PGE

Segue abaixo os dois modelos do Parecer Referencial da PGE, sendo 004/2024 referente a contratos regidos pela nova lei de licitações e o 004/2023 pela lei 8.666/93.

- PARECER REFERENCIAL N 004-23 QUANTIDADES ACRÉSCIMOS Ε SUPRESSÕES.pdf
- PARECER REFERÊNCIAL Nº 004-2024-PGE ACRÉSCIMOS E SUPRESSÕES LEI Nº 14.133-2021.pdf

## 46. Solicitar assinaturas (SGPe)

O fiscal administrativo deve solicitar assinatura para o gestor do contrato nas seguintes peças:

- Relatório Resumido
- Anexo I Checklist PGE
- Anexo II Termo de Conformidade PGE

No processo SGPe, como orientado a seguir:

- Acesse a pasta digital do processo no qual se encontra a peça.
- Selecione a peça que deverá ser assinada. 0
- Clique em 'Mais ações' e, em seguida, em 'Solicitar assinatura'. 0
- Informe o nome do usuário do SGPe que deverá realizar a assinatura digital. 0
- Clique em 'Salvar'. 0

### 47. Preencher minuta do termo aditivo em elaboração (SGPe)

O fiscal administrativo deve preencher a minuta do termo aditivo em elaboração conforme o tipo de solicitação de aditivo, segue os modelos abaixo:

- Anexo III Minuta do Termo Aditivo Acréscimos.docx
- Anexo IV Minuta do Termo Aditivo Supressões.docx
- Anexo V Minuta do Termo Aditivo Acréscimos e supressões.docx

### 48. Salvar minuta na pasta COJUR (Servidor)

Após preencher a minuta, deve salvar na pasta do servidor da COJUR, as pastas são nomeadas por ano e por setores, no seguinte caminho:

• L:\SIE-GABS-COJUR\TERMO **ADITIVO** PARECER REFERENCIAL \_

## 49. Elaborar ofício de autorização (SGPe)

Elaborar autorização do secretário conforme modelo abaixo:

AUTORIZAÇÃO SIE XXXX-XXXX ADITIVO NOME DA EMPRESA.docx

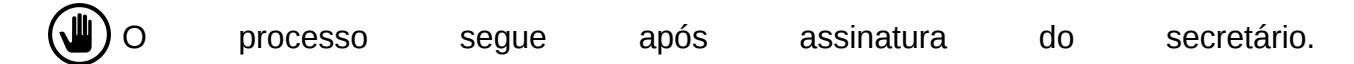

## 50. Elaborar ofício GGG (SGPe)

O fiscal administrativo deve elaborar o ofício de encaminhamento para o GGG conforme modelo abaixo:

OF XXXX-XXXX-Aditivo Valor CT XXX-XXXX - XXXXXXXXXXXXXXX.docx

| ( | ( ) Solicitar | assinatura | do | secretário |
|---|---------------|------------|----|------------|
| ` |               | assinatara | uu | 3001010101 |

## 51. Solicitar assinaturas (SGPe)

O fiscal administrativo deve solicitar assinaturas para o secretário nas seguintes peças:

- Ofício de Autorização
- Ofício GGG

| Conforme inst | rução r | ia T | arefa | 42 | - | Solicitar | assinaturas. |
|---------------|---------|------|-------|----|---|-----------|--------------|
|---------------|---------|------|-------|----|---|-----------|--------------|

## 52. Solicitar aditivo no módulo GGG (SIGEF)

No sistema SIGEF, seguir o manual do sistema abaixo:

Manual SIGEF Modulo GGG

## 53. Inserir solicitação do módulo GGG (SGPe)

Após a solicitação do aditivo no módulo GGG, deve salvar o documento no computador para inserir nas peças do processo SGPe. Utilizar o manual da tarefa anterior, a partir da 19. página

| SIE/XXX - Diretor (Gesto | r) |
|--------------------------|----|
|--------------------------|----|

## 54. Tomar conhecimento (SGPe)

O diretor deve adquirir conhecimento do assunto, está consciente ou informado sobre o processo após encaminhar е 0 processo.

## **SIE/XXX - Superintendente**

55. Tomar conhecimento (SGPe)

## SIE/GABS - Gabinete do Secretário

## 56. Conferir anexos PGE (SGPe)

No SGPe, conferir nas peças do processo se todos os anexos exigidos pela PGE estão corretos ou incompletos.

## 57. Revisar ofício GGG (SGPe)

O GABS deve revisar o ofício de encaminhamento do GGG para garantir que ele esteja adequado propósito pretendido. correto. claro е para 0

## Se inconsistências,

## 58. Devolver processo ao fiscal adm. (SGPe)

Logado no SGPe, clicar na aba "Processo"> "Ações"> "Encaminhar", para (motivo):

- Motivo da Tramitação: XX Motivo da Tramitação;
- Encaminhamento: Detalhar sobre as providências a serem realizadas pelo destinatário.
- Selecionar "Gerar peça de tramitação na pasta digital"
- Em "Tarefa" encaminhar para outro setor: (Sigla SGPe do setor)
- Encaminhar

O processo retorna para Tarefa 33 - Analisar processo (SGPe).

## Se Completo,

## 59. Encaminhar processo (SGPe)

Logado no SGPe, clicar na aba "Processo"> "Ações"> "Encaminhar", para (motivo):

- Motivo da Tramitação: XX Motivo da Tramitação;
- Encaminhamento: Detalhar sobre as providências a serem realizadas pelo destinatário.
- Selecionar "Gerar peça de tramitação na pasta digital"
- Em "Tarefa" encaminhar para outro setor: (Sigla SGPe do setor)
- Encaminhar

## SEF/GGG - Grupo Gestor de Governo

### 60. Deliberar

| O GGG d  | leve elaborar | a deliberação | do aditivo, | deferindo, | indeferind | o ou solicitano | do alguma |
|----------|---------------|---------------|-------------|------------|------------|-----------------|-----------|
| correção | no            | cadastro      | do          | aditivo    | no         | módulo          | GGG.      |

## SIE/GABS - Gabinete do Secretário

## 61. Analisar deliberação (SGPe)

O GABS deve receber o processo e analisar o deferimento ou indeferimento da deliberação do aditivo junto GGG. ao

## Com ressalvas,

## 62. Solicitar adequações (SGPe)

Após a análise da deliberação do GGG, deve solicitar ao fiscal administrativo as adequações exigidas pelo GGG.

T O processo retorna para Tarefa 33 - Analisar processo (SGPe).

### Se Deferido,

## 63. Solicitar análise COJUR (SGPe)

O processo deve ser encaminhado para a COJUR analisar e dar prosseguimento na solicitação do aditivo.

### SIE/COJUR - Consultoria Jurídica

## 64. Verificar checklist PGE (SGPe)

No SGPe, conferir nas peças do processo se todos os anexos exigidos pela PGE estão de acordo.

### Se Irregular,

### 65. Devolver processo (SGPe)

Logado no SGPe, clicar na aba "Processo"> "Ações"> "Encaminhar", para (motivo):

- Motivo da Tramitação: XX Motivo da Tramitação;
- Encaminhamento: Detalhar sobre as providências a serem realizadas pelo destinatário. •
- Selecionar "Gerar peça de tramitação na pasta digital"

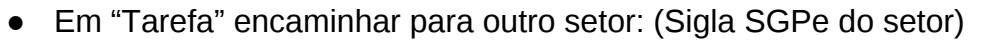

Encaminhar

T O processo retorna para Tarefa 33 - Analisar processo (SGPe).

### Se Regular,

### 66. Conferir validade das CNDs (SGPe)

A COJUR deve conferir as CNDs para verificar se todas estão dentro da validade.

### 67. Inserir GGG deferido (SIGEF)

No sistema SIGEF, deve salvar o deferimento do módulo GGG e inserir nas peças do processo, instrução na página 19 do manual do sistema abaixo:

Manual SIGEF Modulo GGG

#### 68. Alterar minuta para versão final

A COJUR deve conferir todos os dados da minuta para verificar se há alguma informação equivocada, após alterar o título de minuta para: TERMO ADITIVO AO CONTRATO

CT.XXX/20XX

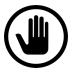

O processo segue após assinatura do secretário e contratada.

#### 69. Publicar termo aditivo de valor (DOE)

No Sistema de Publicações Oficiais (SGPE) a COJUR deve elaborar o extrato digital de publicação, após publicado no DOE, inserir o mesmo nas peças do processo.

#### SIE/XXX - Fiscal Administrativo

## 70. Cadastrar aditivo (SQM/SICOP/CCO)

O fiscal do administrativo deve cadastrar o aditivo conforme cada manual do sistema utilizado, segue abaixo a relação dos manuais:

- SICOP Manual Página 79
- CCO SQM.pdf Cad<u>astrar</u> Aditivo

## 71. Cadastrar novo cronograma (SQM/SICOP/CCO)

Segue abaixo os manuais de cada sistema para cadastrar o novo cronograma:

- Manual CCO SQM.pdf
- **SICOP** Manual

## 72. Incluir na pasta contratos e SICOP (Servidor SIE)

No sicop, na aba Contratos > Contratos: Digitar o número do contrato e após clicar na aba: Documentos e Inserir o documento.

## SIE/XXX - Fiscal do Contrato

### 73. Tomar conhecimento (SGPe)

O fiscal do contrato deve receber o processo, tomar conhecimento do resultado do processo, salvar a documentação que achar necessário para seu controle.

## SIE/XXX - Fiscal Administrativo

Aguardar 15 dias após assinatura do termo de aditivo de valor

## 74. Solicitar guia de reforço de caução (Email)

Encaminhar email para calcao@sie.sc.gov.br no setor de tesouraria solicitando a guia de de do aditivo de valor. reforço caução

## 75. Inserir guia de reforço de caução (SGPe)

No processo SGPe, inserir o PDF nomeado com o nome do documento, na aba peças clicar em "inserir peças", para cada documento inserido procurar colocar o tipo de documento conforme modalidade. sua

## 76. Arquivar processo (SGPe)

No processo SGPe, em "Ações", "Arquivar":

Em "Dados do Arquivamento"

Despacho: Informar o motivo e demais informações relevantes sobre o final do processo.

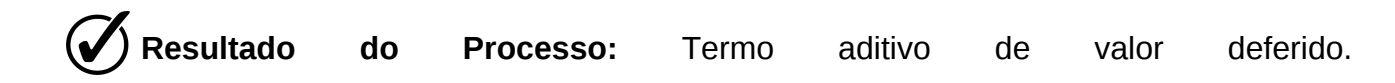

# 77. HISTÓRICO DE REVISÕES

| Versão<br>nº | Responsável pela<br>elaboração da IT | Data       | Síntese da Revisão                                                                                           |
|--------------|--------------------------------------|------------|----------------------------------------------------------------------------------------------------|
| 01/2024      | Ismael Pedro Cardoso                 | 07/06/2024 | Mapeamento do fluxo de atividades<br>realizadas para Solicitar aditivo de valor<br>de contrato de engenharia |

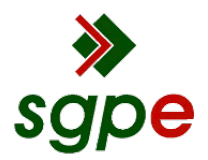

Assinaturas do documento

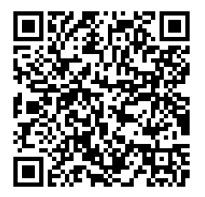

# Código para verificação: FVRM3860

Este documento foi assinado digitalmente pelos seguintes signatários nas datas indicadas:

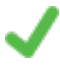

**SIDNEI MINA MACHADO** (CPF: 757.XXX.379-XX) em 11/12/2024 às 17:32:56 Emitido por: "SGP-e", emitido em 17/02/2023 - 15:24:16 e válido até 17/02/2123 - 15:24:16. (Assinatura do sistema)

VISSILAR PRETTO (CPF: 008.XXX.819-XX) em 19/02/2025 às 18:33:36 Emitido por: "SGP-e", emitido em 19/04/2023 - 14:11:58 e válido até 19/04/2123 - 14:11:58. (Assinatura do sistema)

Para verificar a autenticidade desta cópia, acesse o link <u>https://portal.sgpe.sea.sc.gov.br/portal-externo/conferencia-documento/U0IFXzY5NjVfMDAwMzgxNTNfMzgxNzJfMjAyNF9GVIJNMzg2MA==</u> ou o site <u>https://portal.sgpe.sea.sc.gov.br/portal-externo</u> e informe o processo **SIE 00038153/2024** e O CódigO **FVRM3860** ou aponte a câmera para o QR Code presente nesta página para realizar a conferência.